### MANUAL FÖR REGISTRERING AV FAKTUROR I CLIENT WEB

#### Adress: <a href="https://fakturakop.wasakredit.se/client">https://fakturakop.wasakredit.se/client</a>

Logga in med användarnamn och lösenord som Du erhållit. Om Du saknar några uppgifter, maila till <u>fakturakop@wasakredit.se</u>, eller ring 08-635 37 60.

| <b>Aptic</b> ' client web |                        |                  |
|---------------------------|------------------------|------------------|
|                           | Logga in               |                  |
|                           | Välkommen att logga in |                  |
|                           | Användarnamn           |                  |
|                           | Lösenord               |                  |
|                           |                        |                  |
|                           | Logga in               |                  |
|                           | Glömt lösenordet? >>   |                  |
|                           | Skapa användare >>     |                  |
|                           |                        |                  |
|                           |                        |                  |
|                           |                        |                  |
|                           |                        |                  |
|                           |                        |                  |
|                           |                        |                  |
|                           |                        |                  |
|                           |                        |                  |
|                           |                        |                  |
|                           |                        | POWERED BY APTIC |

Klicka på <u>Reskontra</u> och <u>Registrera faktura</u>

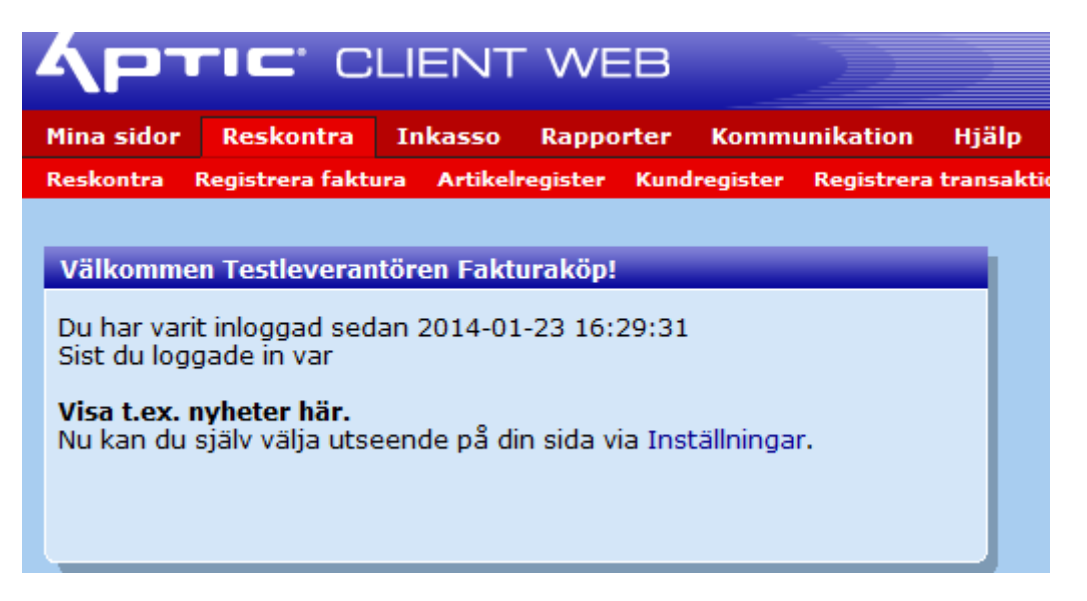

| Registrera faktura |                   |                  |                           |   |
|--------------------|-------------------|------------------|---------------------------|---|
|                    |                   |                  |                           |   |
| Kund               |                   |                  |                           |   |
| Kundnummer         | 1234              | Person-/ora.nr   | 8888888883                |   |
| Förnamn/Företag    | Fakturamottagaren |                  |                           |   |
| Efternamn          |                   |                  |                           |   |
| C/o adress         |                   |                  |                           |   |
|                    | Box 27218         |                  |                           |   |
| Adress             | ~                 |                  |                           |   |
| Land               | Sverige 🔹         |                  |                           |   |
| Postnummer/Ort     | 10253 STOCKHOLM   |                  |                           |   |
| 5 J.               |                   |                  |                           |   |
| Tiën st            | Teldument in a    |                  |                           |   |
| Factoring          |                   |                  |                           |   |
| Factoring          |                   |                  |                           |   |
| Fakturatyp         | Faktura 🔻         | Orderdatum       |                           |   |
| Fakturanummer      | 3                 | Vårt ordernummer |                           |   |
| Fakturadatum       | 2014-01-23        | Ert ordernummer  |                           |   |
| Betalningsvillkor  | 30                | Vår referens     | Hans Karlsson             | 2 |
| Förfallodatum      | 2014-02-23        | Er referens      | Stefan Jansson/040-324412 |   |
| Fakturarader       |                   |                  |                           |   |
| , and a deci       |                   |                  |                           |   |
| Ny fakturarad      | Ny toytrad        |                  |                           |   |
|                    | INV LEXIL du      |                  |                           |   |

Vid registrering av faktura är alla gula fält obligatoriska tillsammans med organisationsnummer samt adress.

Registrera följande:

- 1. Kundnummer (om det finns)
- 2. Organisations nummer, namn, adress, land, postnummer och ort
- 3. Fakturadatum, betalningsvillkor, Vår och Er referens, ange även tele nr.
- 4. Klicka på <u>Ny fakturarad</u>

| Faktura             |              |          |          |            |        |             |          |                   |                             | _     |
|---------------------|--------------|----------|----------|------------|--------|-------------|----------|-------------------|-----------------------------|-------|
| Tjänst              | Fakturaserv  | rice 🔹   | •        |            |        |             |          |                   |                             |       |
| Factoring           | Sälj faktura | •        |          |            |        |             |          |                   |                             |       |
|                     |              |          |          |            |        |             |          |                   |                             |       |
| Fakturatyp          | Faktura      |          | •        |            | Order  | datum       |          |                   |                             |       |
| Fakturanummer       | 3            |          |          |            | Vart o | ordernummer |          |                   |                             |       |
| Fakturadatum        | 2014-01-23   |          |          |            | Ert or | dernummer   |          |                   |                             |       |
| Betalningsvillkor   | 30           |          |          |            | Vår re | ferens      | Hans Ka  | irlsson           | 4                           |       |
| Förfallodatum       | 2014-02-23   |          |          |            | Er ref | erens       | Stefan J | ansson/040-324412 |                             |       |
| Fakturarader        |              |          |          |            |        |             |          |                   |                             |       |
| Artikel Beskrivning | A            | ntal Enh | net F    | ris/st     | Rabatt | Belopp N    | Moms     | Momskod           |                             |       |
| Testvaraor          | 1            | 15 St    | <b>-</b> | 456,00     |        | 6840,00     | 1710,0   | 0 25% moms        | <ul> <li>Ta bort</li> </ul> |       |
| Installation        | 4            | 1 St     | -        | 2500,00    |        | 2500,00     | 625,0    | 0 25% moms        | Ta bort                     |       |
| Leverans av         | varor kommer | att ske  | direkt v | id ankomst |        |             |          |                   | Ta bort                     |       |
| Ny fakturarad       | Ny textrad   |          |          |            |        |             |          |                   |                             |       |
| Fakturan avser      |              |          |          |            |        |             |          |                   |                             |       |
| Fakturabelopp       | 11675,00     |          |          |            |        |             |          |                   |                             |       |
| Räntesats           | 8,00         |          |          |            |        |             |          |                   |                             |       |
| Räntetyp            | Över gällan  | de refer | ensränt  | а          | -      |             |          |                   |                             | Ladda |
| Spara faktura       |              |          |          |            |        |             |          |                   |                             |       |

Registrera beskrivning, antal, enhet, pris och momskod. Klicka på spara faktura

| Дрти                                                                                                    | CLIENT WE                                                                                                    |                                                                                                    |                                                 |                        |
|----------------------------------------------------------------------------------------------------|----------------------------------------------------------------------------------------------------|----------------------------------------------------------------------------------------------------|-------------------------------------------------|------------------------|
| Mina sidor Re                                                                                                  | skontra Inkasso Rapport                                                                                                    | er Kommunikation                                                                                                    | Hjälp Logga ut                                  |                        |
| Reskontra Regis                                                                                                | trera faktura Artikelregister I                                                                                                    | Cundregister Registrera                                                                                                    | transaktion Överbetalningar                     | Oplacerade betalningar |
| Godkänn faktura                                                                                                | in                                                                                                    |                                                                                                    |                                                 |                        |
| Klient 2609, Tes<br>Fakturakö                                                                                  | tleverantören<br>p                                                                                                    |                                                                                                    |                                                 |                        |
| Kundnummer Namı                                                                                                | n C/o adress Adr                                                                                                    | ess Postnummer/Ort                                                                                                    | t Land Person-/org.nr                           |                        |
| 1234 Fakt                                                                                                    | turamottagaren Bo                                                                                                    | x 27218 10253 STOCK                                                                                                    | HOLM Sverige 8888888888                         | 3                      |
| Tjänst<br>Factoring<br>Fakturatyp<br>Fakturanummer<br>Fakturan avser<br>Fakturabelopp<br>Räntesats<br>Räntetyp | Fakturaservice<br>Sälj faktura<br>Faktura<br>3<br>11 675,00<br>8,00<br>Över gällande referensränta                                                                                                    | Betalningsvillkor<br>Fakturadatum<br>Förfallodatum<br>Orderdatum<br>Vårt ordernummer<br>Ert ordernummer<br>Vår referens                                               | 30<br>2014-01-23<br>2014-02-23<br>Hans Karlsson |                        |
|                                                                                                    |                                                                                                    | Er referens                                                                                                    | Stefan Jansson/040-324412                       | 2                      |
| Artikel Beskrivning<br>Testvara<br>Installati<br>Leverang                                                      | Antal         Pris/st         Rabatt         B           ior         15,00         456,00         0,00         6           ion         1,00         2 500,00         0,00         2           s av varor kommer att ske dire         3         3         3 | elopp         Moms         Mon           840,00         1 710,00         254           500,00         625,00         254           ct vid ankomst         1         1 | nskod<br>% moms<br>% moms                       |                        |
| Spara Åndra                                                                                                    |                                                                                                    |                                                                                                    |                                                 |                        |
|                                                                                                    |                                                                                                    |                                                                                                    |                                                 |                        |

Spara fakturan när allt är klart.

| Mina sidor Reskontra Inkasso Rapporter Kommunikation Hjälp Logga ut                                                     |
|----------------------------------------------------------------------------------------------------|
| Reskontra Registrera faktura Artikelregister Kundregister Registrera transaktion Överbetalningar Oplacerade betalningar |
| Registrerade fakturor                                                                                                   |
|                                                                                                    |
| Klient: Testleverantören Fakturaköp                                                                                     |
| Kund Fakturanummer Fakturan avser Kapital<br>Fakturamottagaren 4                                                        |
| Totalt: 1 st 10 000,00                                                                                                  |
|                                                                                                    |
|                                                                                                    |
| Godkann Bunt                                                                                                    |
|                                                                                                    |
| Ny faktura                                                                                                    |
|                                                                                                    |
|                                                                                                    |
|                                                                                                    |
|                                                                                                    |
|                                                                                                    |
|                                                                                                    |
|                                                                                                    |
|                                                                                                    |
|                                                                                                    |
|                                                                                                    |

Klicka på <u>Ny faktura</u> om Du vill registrera fler fakturor eller <u>Godkänn Bunt</u> om Du är klar. Fakturan skickas nu till Wasa Kredit AB för hantering.

HUR SER JAG FAKTUROR JAG HAR SÅLT ELLER ADMINISTRERAT?

| Mina sidor Reskontra Inkasso Rapporter Kommunikation Hjälp Logga ut                                                             |
|----------------------------------------------------------------------------------------------------|
| Reskontra Registrera faktura Artikelregister Kundregister Registrera transaktion Överbetalningar Oplacerade betalningar         |
| Reskontra                                                                                                    |
| Visa endast: 🗌 Förfallna 🗍 Betalda 📄 Ej förfallna 📄 Fakturor med påminnelse 📄 Inkasso 📄 Krediterade 🔘 Fakturor 💿 Sålda fakturor |
| Kundnr: Fakturanr: %                                                                                                    |
| Sök kunder Sök fakturor Avancerad sökning Rensa                                                                                 |
| Inga poster fanns för angivet sökvärde!                                                                                         |

Klicka på <u>Reskontra</u> och markera <u>sålda fakturor</u> för att se vilka fakturor som är sålda. Ange % i rutan för <u>fakturanr</u>, klicka på <u>sök fakturor</u> så kommer alla fakturor fram.

| <b>А</b> г                                                                       | ודנ         | CL           | JENT V         | VEB             |            |                        |                 |       |              |            |                        |                | 4            |
|----------------------------------------------------------------------------------|-------------|--------------|----------------|-----------------|------------|------------------------|-----------------|-------|--------------|------------|------------------------|----------------|--------------|
| Mina sidor <mark>Reskontra</mark> Inkasso Rapporter Kommunikation Hjälp Logga ut |             |              |                |                 |            |                        |                 |       |              |            |                        |                |              |
| Reskont                                                                          | tra Regis   | trera faktur | a Artikelregis | ster Kundregist | er Registr | era transaki           | ion Överbetalni | ngar  | Oplacerade b | etalningar |                        |                |              |
| Reskon                                                                           | tra         |              |                |                 |            |                        |                 |       |              |            |                        |                | _            |
| Mica or                                                                          | dacte 🕅     | Förfallna    | Rotalda        | Li förfallna    | Ealdurar   | mod p <sup>S</sup> mir | noloo 🔲 Inkoo   |       | Kroditorad   |            | turor 🔊 Cålda fakturor |                |              |
| visa er                                                                          | ludst: 🔲    | Forfalina    | Becalda        | Ej fortalina    | Fakturor   | med pamir              | inelse 🔄 Inkas  | .50 [ | Krediterad   | e Ora      | curor Saida Takturor   |                |              |
| Kundor                                                                           |             |              | Eaktur         | rapr            |            |                        |                 |       |              |            |                        |                |              |
| Kununi.                                                                          |             |              | Faktui         | lanı.           |            |                        |                 |       |              |            |                        |                |              |
| Sökk                                                                             | under       | Sök fak      | turor          | Avancerad söl   | ning       | Ronca                  |                 |       |              |            |                        |                |              |
| JUNN                                                                             | unuer       | JUNIAN       |                | Avancerad sor   | anng       | Kensa                  |                 |       |              |            |                        |                |              |
| Klight                                                                           | Ealth / Aui |              | _              | _               | Eäuf       |                        |                 |       |              |            |                        |                |              |
|                                                                                  | nr          | Namn         | Fakturadatu    | m Förf.datum    | dgr. Va    | luta Betal             | t Kvarstående   | Тур   | Deposition   | Regress    | Såld                   | Tjänst         | Status       |
| 3009                                                                             | 1           | Hasse        | 2014-01-17     | 2014-02-16      | S          | EK 0,00                | 100,00          |       |              | 54         | 2014-01-17 07:53:32    | Fakturaservice | Ej förfallen |
| 3009                                                                             | 2           | Kalle        | 2014-01-17     | 2014-02-16      | S          | EK 0,00                | 200,00          |       |              | 54         | 2014-01-17 07:58:02    | Fakturaservice | Ej förfallen |
| 3009                                                                             | 3           | Anna         | 2014-01-17     | 2014-02-16      | S          | EK 0,00                | 100,00          |       |              | 54         | 2014-01-17 08:03:21    | Fakturaservice | Ej förfallen |
| 3009                                                                             | 4           | Johanna      | 2014-01-17     | 2014-02-16      | S          | EK 0,00                | 100,00          |       |              | 54         | 2014-01-17 08:21:27    | Fakturaservice | Ej förfallen |
| 3009                                                                             | 5           | Anders       | 2014-01-17     | 2014-02-16      | S          | EK 0,00                | 100,00          |       |              | 54         | 2014-01-17 08:33:04    | Fakturaservice | Ej förfallen |
| 3009                                                                             | 6           | Hans         | 2014-01-17     | 2014-02-16      | S          | EK 0,00                | 100,00          |       |              | 54         | 2014-01-17 09:01:51    | Fakturaservice | Ej förfallen |
| 3009                                                                             | 7           | Jonas        | 2014-01-17     | 2014-02-16      | S          | EK 0,00                | 1 000,00        |       |              | 54         | 2014-01-17 11:11:44    | Fakturaservice | Ej förfallen |
| 3009                                                                             | 8           | Karin        | 2014-01-17     | 2014-02-16      | S          | EK 0,00                | 100,00          |       |              | 54         | 2014-01-17 11:11:44    | Fakturaservice | Ej förfallen |
| 3009                                                                             | 9           | Karin        | 2014-01-17     | 2014-02-16      | S          | EK 0,00                | 1 000,00        |       |              | 54         | 2014-01-17 11:11:44    | Fakturaservice | Ej förfallen |
|                                                                                  |             |              |                |                 | S          | EK 0,00                | 2 800,00        |       |              |            |                        |                |              |

HUR KAN JAG SE MINA AVRÄKNINGAR GÄLLANDE FAKRURAKÖP?

| Дртіс            | " CLI       | ENT WEB             |                     |            |                        |                     |
|------------------|-------------|---------------------|---------------------|------------|------------------------|---------------------|
| Mina sidor Resk  | contra In   | kasso Rapporter     | Kommunikation Hjälp | Logga ut   |                        |                     |
| Statistik Direkt | Producerade | Processa frågelista |                     |            |                        |                     |
|                  |             |                     |                     |            |                        |                     |
| Producerade rap  | porter      |                     |                     |            |                        |                     |
| Filter           |             |                     | Intervall           |            |                        |                     |
| Rapporttyp       | Klientkont  | oavräkning 🔹        | Producerad, datum   |            | -                      |                     |
| Tidigare öppnad  | Alla        | •                   | Bokföringsdatum     |            | -                      |                     |
| Utan referenser  | Alla        | -                   | Journalnummer       |            | -                      |                     |
| Klient           | Alla        | •                   |                     | Re         | ferenser Visa          |                     |
| Beskrivning      |             |                     |                     |            |                        |                     |
| Rapporttyp       |             | Producerad 🗸        | Bokföringsdatum     | Reskontra  | Beskrivning            | Öppnad              |
| Klientkontoavrä  | kning       | 2014-01-17 09:07:01 |                     | Klientnamn | Klientkontoavräkning 1 | 2014-01-23 17:28:46 |
| Klientkontoavrä  | kning       | 2014-01-21 09:43:23 |                     | Klientnamn | Klientkontoavräkning 2 |                     |
|                  |             |                     |                     |            |                        |                     |
|                  |             |                     |                     |            |                        |                     |
|                  |             |                     |                     |            |                        |                     |
|                  |             |                     |                     |            |                        |                     |
|                  |             |                     |                     |            |                        |                     |
|                  |             |                     |                     |            |                        |                     |
|                  |             |                     |                     |            |                        |                     |

Klicka på <u>rapporter</u> och <u>producerade</u>

Välj rapport klientkontoavräkning i listan och klicka på visa. Klicka på den klientkontoavräkning som Du vill se.